タブレット型情報端末の基本的な使い方 ※ここではアップル社の iPad で説明します。

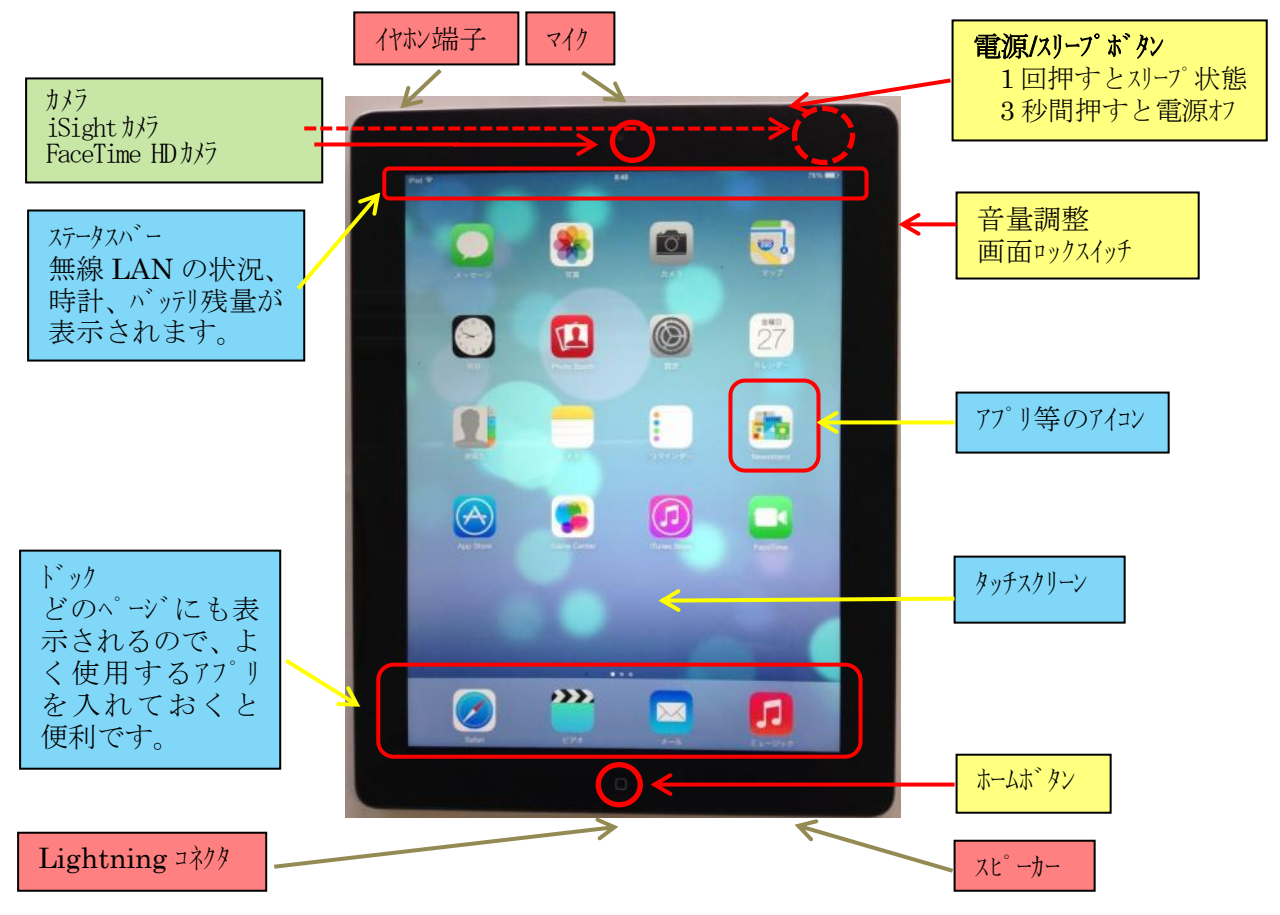

### (1) 基本的なタッチ操作方法について

| <b>タップ</b><br>画面上を軽く1回たたく。画面<br>上で何かを選択・決定したりす<br>る時に使われます。<br><b>ロングタップ</b><br>画面を一定時間タッチし続けます。               | ダブルタップ<br>画面上を軽く2回たたく動作を"<br>ダブルタップ"と呼びます。表示画面<br>を切り替えたり、ズームイン・アウトをす<br>る際などによく使われます。     |
|----------------------------------------------------------------------------------------------------|--------------------------------------------------------------------------------------------|
| <b>フリック (スワイプ)</b><br>画面上を軽くはじく動作を"フリッ<br>ケ"と呼びます。画面をスクロールする<br>時などによく使われます。また<br>文字入力に"フリック入力"という方<br>法もあります。 | ピンチイン<br>2本の指を使い、ものをつまむよ<br>うに指の間隔を狭める動作を"ピ<br>ンチイン"と呼びます。画面上でズーム<br>インをする際などによく使われま<br>す。 |
| ピンチアウト<br>2本の指を使い、ものをつまん<br>だような状態から指の間隔を離<br>していく動作を"ピンチアウト"と呼<br>びます。画面上でズームアウトをする<br>際などによく使われます。           | ドラッグ<br>画面上の指をそのままスライドさ<br>せる動作を"ドラッグ"と呼びま<br>す。画面上のアイコン等を移動させ<br>る際などに使われます。              |

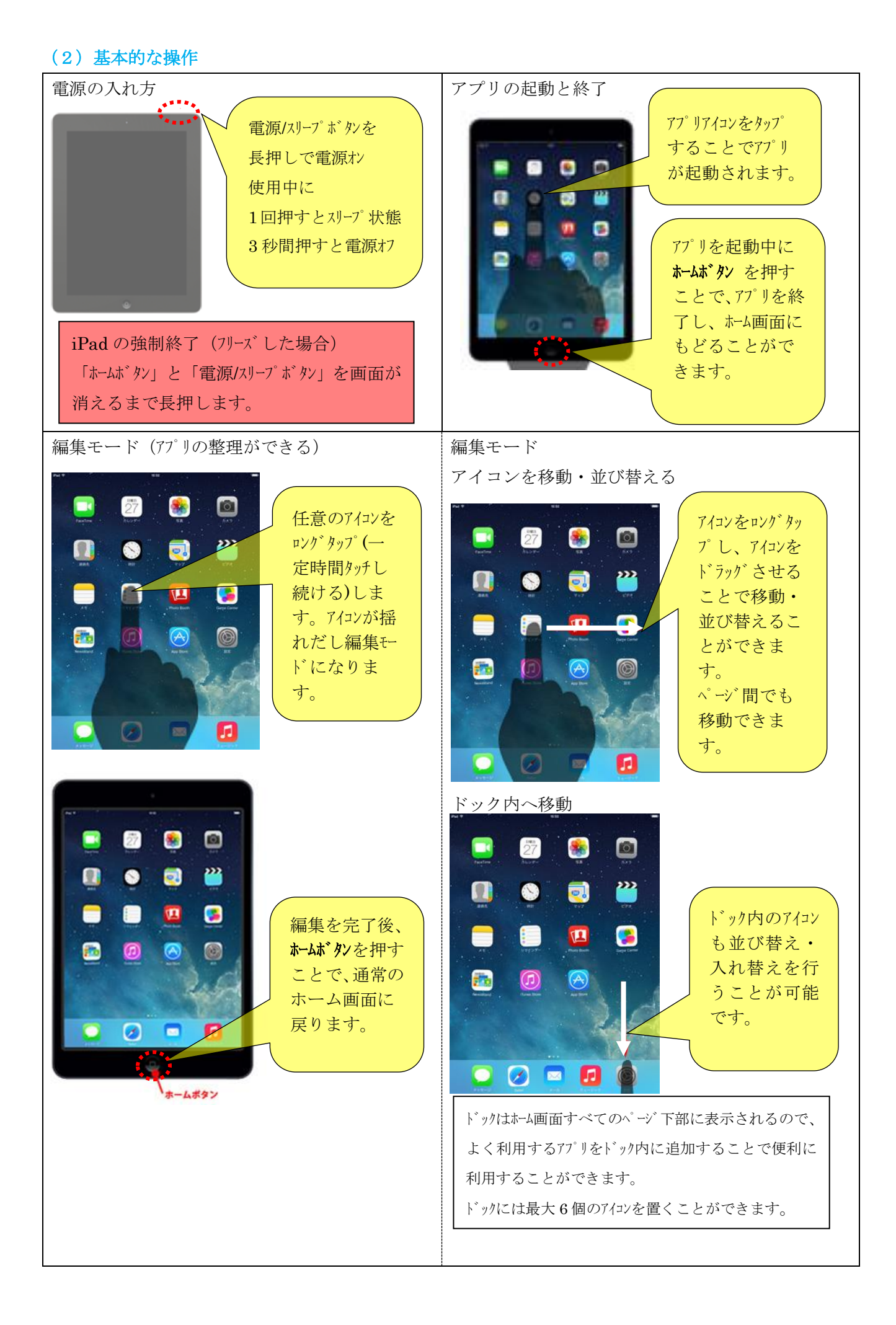

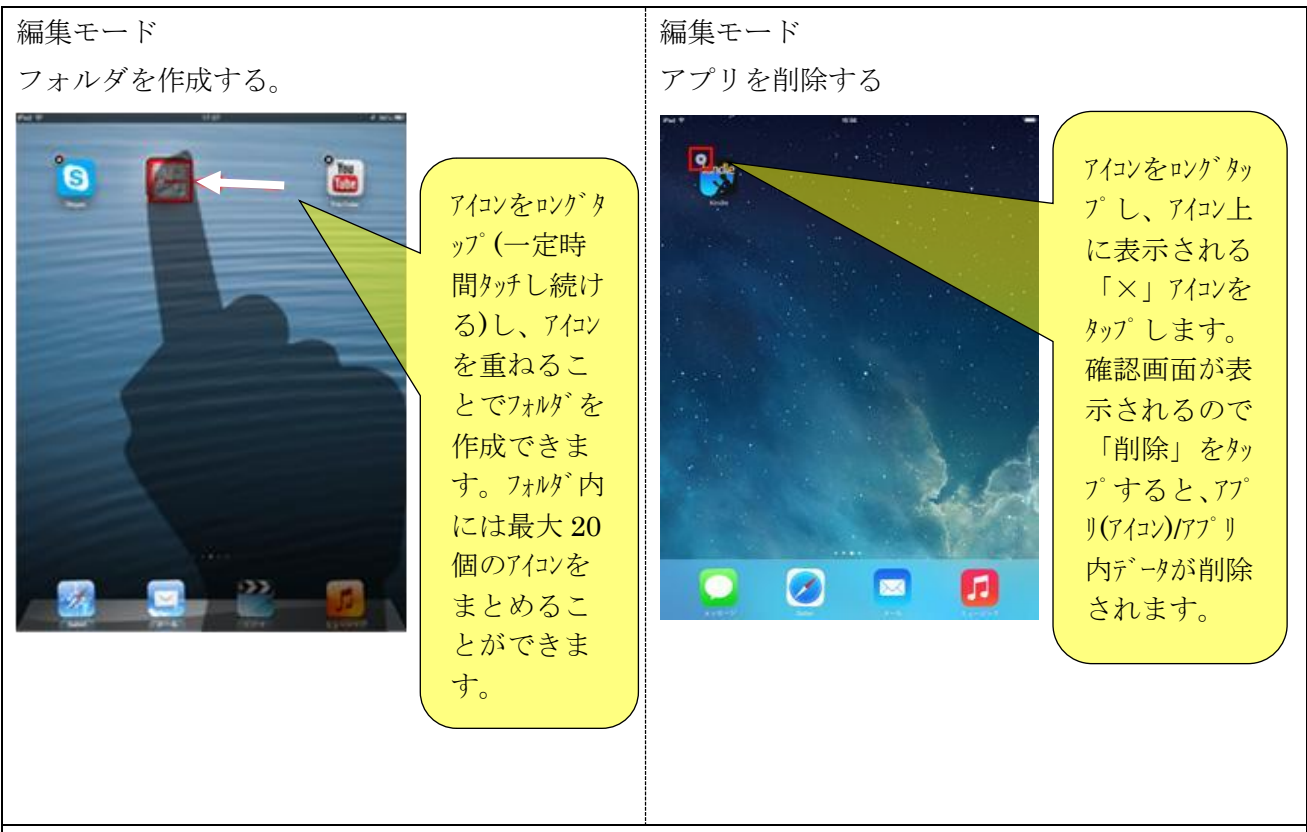

### アプリ検索

多くのアプリをフォルダ内で管理していると、どこに入れたのかわからなくなります。お目当てのアプリがどのフォルダにあるかを調べるには、Spotlightを使って検索します。アプリの名前が分かっている場合は直接アプリ名を入力して検索すると、どのフォルダに入っているか分かります。アプリの一覧を見たい時は、「.」ピリオドを入力して検索します。その他、spotlightは音楽・ビデオなどのコンテンツや、メール・メモ・カレンダー等の検索もできます。

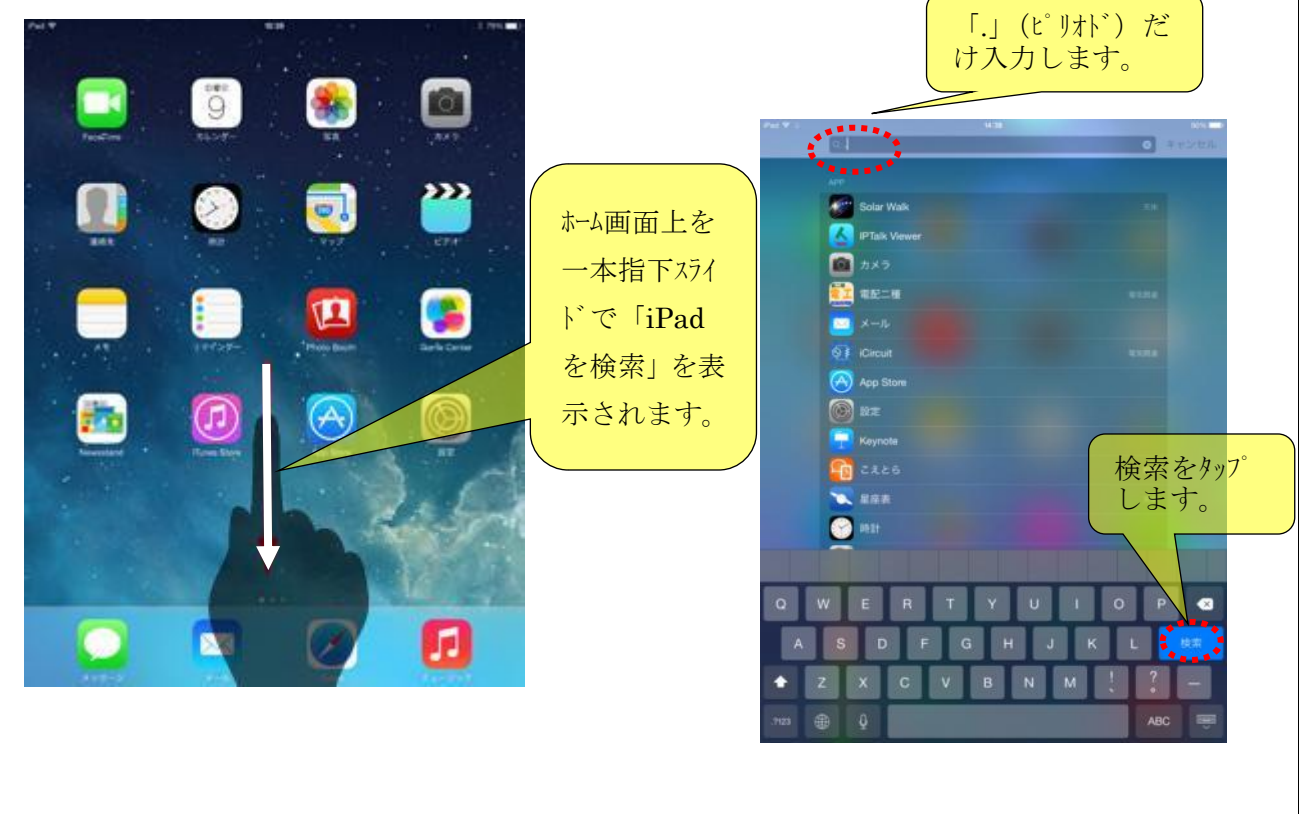

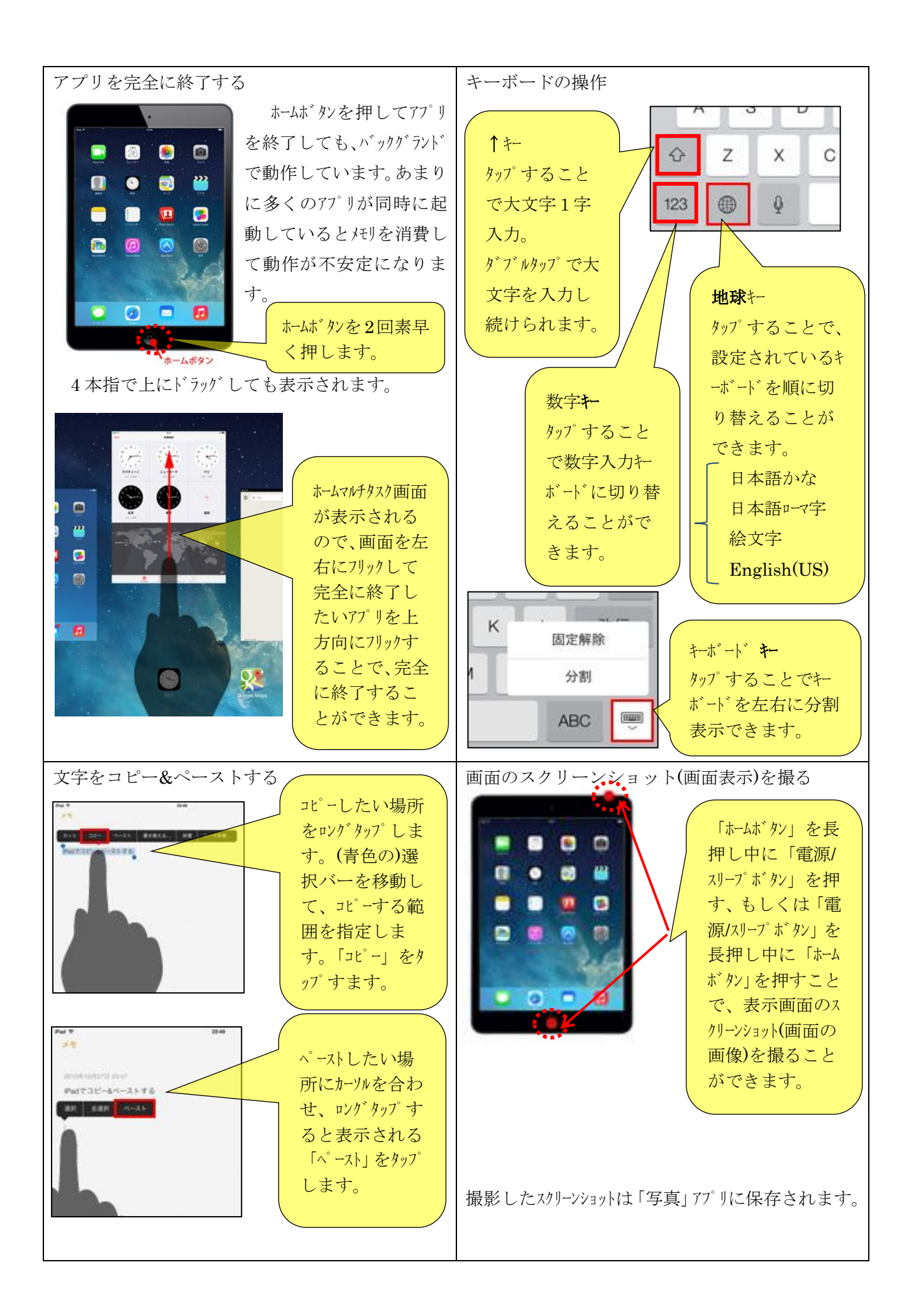

(3)標準アプリ

|                     | <b>メッセージ</b><br>iMessageの送受信       | 火曜日<br>22                                             | <b>カレンダー</b><br>スケジュール管理、Outlook や<br>Google カレンダーと連動可能 |
|---------------------|------------------------------------|-------------------------------------------------------|---------------------------------------------------------|
|                     | <b>メモ</b><br>文字入力・音声入力できるメモ        |                                                       | <b>リマインダー</b><br>設定した時刻に通知することを、位<br>置情報・時間で設定          |
|                     | マップ<br>地図検索、位置情報検索<br>ルト案内機能       | $ \begin{array}{cccccccccccccccccccccccccccccccccccc$ | <b>時計</b><br>世界時計/アラーム/タイマー/スト<br>ップウォッチ                |
| <b>&gt;&gt;&gt;</b> | <b>ビデオ</b><br>ビデオの再生               |                                                       | <b>連絡先</b><br>アドレス帳                                     |
|                     | Game Center<br>オンラインゲーム            |                                                       | iTunes Store<br>iTunes Store ヘアクセス、音楽・映<br>画の購入など       |
| $\bigcirc$          | App Store<br>アプリの検索・ダウンロード         |                                                       | <b>Newsstand</b><br>定期購読している新聞・雑誌一覧表<br>示               |
|                     | <b>FaceTime</b><br>ビデオ通話           | Ô                                                     | <b>カメラ</b><br>写真・ビデオの撮影                                 |
|                     | <b>Photo Booth</b><br>エフェクト(効果)の追加 |                                                       | 設定<br>iPadの設定管理                                         |
|                     | <b>Safari</b><br>Web サイトの閲覧        |                                                       | <b>メール</b><br>PC 用メール[E メール(i)や Gmail]<br>の送受信          |
|                     | <b>写真</b><br>撮影した写真・ビデオの表示<br>・再生  | []                                                    | <b>ミュージック</b><br>音楽・Podcast・オーディオブック<br>の再生             |

(4) 設定

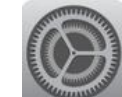

① マルチタスク用ジェスチャ

| Pad ᅙ        |                    | 21:47                                    | 6 37% 💷 |
|--------------|--------------------|------------------------------------------|---------|
|              | 設定                 | 一般                                       |         |
| ≻            | 機内モード              | 情報                                       | >       |
| <del>?</del> | Wi-Fi B0C7456BAC9B | ソフトウェア・アップデート                            | >       |
| *            | Bluetooth オフ       |                                          |         |
|              |                    | Siri                                     | >       |
|              | 通知センター             | Spotlight検索                              | >       |
|              | コントロールセンター         | 文字サイズを変更                                 |         |
| C            | おやすみモード            | アクセシビリティ                                 | ON      |
|              |                    |                                          |         |
| Ø            |                    | マルチタスク用ジェスチャ                             |         |
| *            | 壁紙/明るさ             | 4本指または5本指の操作:<br>・ビンチ - ホーム画面に移動         | ***     |
| <b>■</b> ))) | サウンド               | ・上にスワイプ - マルチタスク<br>・左右にスワイプ - Appを切り替える |         |
| _            |                    |                                          |         |

| 5 本指でピンチインするとアプリを終  |
|---------------------|
| 了し、ホーム画面に戻ります。      |
| 4 本指で上にフリックかドラッグする  |
| と、ホームマルチタスク画面が表示されま |
| す。4本指で左右にフリックするとア   |
| プリを切り替えることができま      |
| す。                  |

② 無線 LAN (Wi-Fi) 設定 ⇒ Wi-Fi

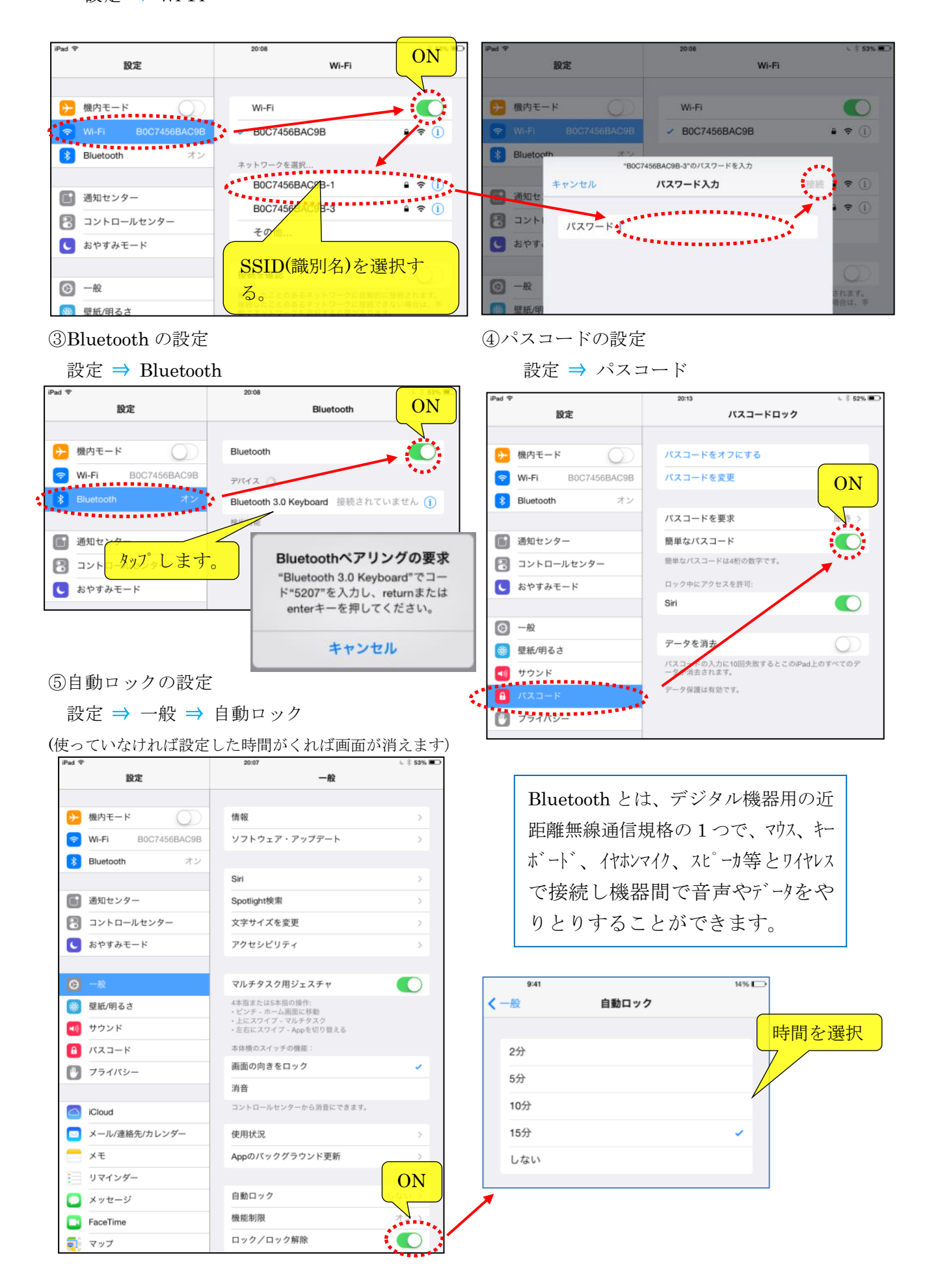

⑥機能制限

使用させたくない機能を Off にすることができます。

設定 ⇒ 一般 ⇒ 機能制限 ON

| iPad 🗢   |                                                                                                  | 10:28                                                                                                    |                            | 充電していません                  |                     | 10:3                                                                                                    | 29                                                                                    | 充電していません 🔳                                                                                                    |
|----------|--------------------------------------------------------------------------------------------------|----------------------------------------------------------------------------------------------------|----------------------------|---------------------------|---------------------|----------------------------------------------------------------------------------------------------|---------------------------------------------------------------------------------------|----------------------------------------------------------------------------------------------------|
|          | 設定                                                                                               | -                                                                                                    | 般                          |                           |                     | く一般                                                                                                    | 機能制限                                                                                  |                                                                                                    |
|          |                                                                                                  | 情報                                                                                                    | Л                          | スコードを入力                   | ] キャンセ              | N                                                                                                    |                                                                                       |                                                                                                    |
| ≻        | 機内モード                                                                                            | ソフトウェア・アップデ                                                                                                    |                            |                           |                     | 機能制                                                                                                    | 川限を設定                                                                                 |                                                                                                    |
| <b>?</b> | Wi-Fi Buffalo-G-9580                                                                             |                                                                                                    | 機能制限パスコードを入力               |                           |                     |                                                                                                    |                                                                                       |                                                                                                    |
| *        | Bluetooth オン                                                                                     | Siri                                                                                                    |                            |                           | -                   | 許可:                                                                                                    | Cofori                                                                                |                                                                                                    |
|          |                                                                                                  | No ARIAN を入                                                                                                    |                            |                           |                     |                                                                                                    | Salari                                                                                |                                                                                                    |
|          | 通知センター                                                                                           | 力しまする                                                                                                    |                            |                           |                     |                                                                                                    | カメラ                                                                                   |                                                                                                    |
|          | コントロールセンター                                                                                       | 77421474                                                                                                    | 1                          | 2<br><sup>ABC</sup>       | 3<br>Def            |                                                                                                    | FaceTime                                                                              |                                                                                                    |
| C        | おやすみモード                                                                                          | ,,,,,,,,,,,,,,,,,,,,,,,,,,,,,,,,,,,,,,,                                                                           | <b>4</b><br><sub>GHI</sub> | 5<br>JKL                  | 6<br><sup>MNO</sup> |                                                                                                    | iTunes Store                                                                          |                                                                                                    |
|          |                                                                                                  | マルチタスク用ジェスチ                                                                                                    | 7                          | 8                         | 9                   | $\bigcirc$                                                                                                    | インストール                                                                                |                                                                                                    |
| Ø        | 一般                                                                                               | 4本指または5本指の操作:                                                                                                    | Fund                       | 0                         |                     | $\bigcirc$                                                                                                    | Appの削除                                                                                |                                                                                                    |
| *        | 壁紙/明るさ                                                                                           | <ul> <li>・ヒンナ - ホーム圏面に移動</li> <li>・上にスワイプ - マルチタスク</li> <li>・左右にスワイプ - Appを切り</li> </ul>                          | 替える                        | 1                         |                     | $\odot$                                                                                                    | App内での購入                                                                              |                                                                                                    |
| ((۱      | サウンド                                                                                             | 本体横のスイッチの機能:                                                                                                    |                            |                           |                     |                                                                                                    | Siri                                                                                  |                                                                                                    |
| â        | バスコード                                                                                            | 画面の向きをロック                                                                                                    |                            | · ·                       |                     |                                                                                                    | AirDrop                                                                               |                                                                                                    |
|          | プライバシー                                                                                           | 消音                                                                                                    |                            |                           |                     |                                                                                                    | CarPlay                                                                               |                                                                                                    |
|          |                                                                                                  | コントロールセンターから消音                                                                                                    | 音にできます。                    |                           |                     |                                                                                                    | ourridy                                                                               |                                                                                                    |
|          | iCloud                                                                                           | 使用状況                                                                                                    | /                          | >                         |                     | コンテ                                                                                                    | ンツの許可:                                                                                |                                                                                                    |
|          | メール/連絡先/カレンダー                                                                                    | Appのバックグラウント                                                                                                    | 更新                         | >                         |                     | レート                                                                                                    | の対象                                                                                   |                                                                                                    |
|          | メモ                                                                                               |                                                                                                    |                            |                           |                     | 音楽と                                                                                                    | Podcast                                                                               | 不適切な内容                                                                                                    |
|          | リマインダー                                                                                           | 自動ロック                                                                                                    |                            | しない >                     |                     | ムーと                                                                                                    | - 使用させ                                                                                | せない場合は                                                                                                    |
|          | メッセージ                                                                                            | 機能制限                                                                                                    |                            | オフ >                      |                     | テレビ                                                                                                    | 「番組 OFF に                                                                             | しますすべて>                                                                                                    |
|          | FaceTime                                                                                         | ロック/ロック解除                                                                                                    |                            |                           |                     | App                                                                                                    | 画像は全て                                                                                 | て<br>使用可ONにな                                                                                                    |
|          | マップ                                                                                              | iPadカバーの開閉時に自動的に<br>ます。                                                                                           | ciPadをロック                  | /ロック解除し                   |                     | Siri                                                                                                    | っています                                                                                 | t.                                                                                                    |
|          | Safari                                                                                           | ur 70                                                                                                    |                            |                           |                     | Webt                                                                                                    | t-7 b                                                                                 | オペア                                                                                                    |
|          |                                                                                                  |                                                                                                    |                            |                           |                     | web.                                                                                                    | · · · · · · · · · · · · · · · · · · ·                                                 | 9107                                                                                                    |
|          | パスコード<br>プライバシー<br>iCloud<br>メール/連絡先/カレンダー<br>メモ<br>リマインダー<br>メッセージ<br>FaceTime<br>マップ<br>Safari | 画面の向きをロック<br>消音<br>コントロールセンターから消留<br>使用状況<br>Appのバックグラウント<br>自動ロック<br>機能制限<br>ロックノロック解除<br>Padカバーの開閉時に自動的に<br>ます。 | 音にできます。<br>更新<br>CiPadをロック | しない ><br>オフ ><br>(ロック解除し) |                     | <ul> <li>コンテ</li> <li>レート</li> <li>音楽と</li> <li>ムーと</li> <li>テレと</li> <li>App</li> <li>Siri</li> <li>Webt</li> </ul> | AirDrop<br>CarPlay<br>ンツの許可:<br>への対象<br>Podcast<br>ビー 使用され<br>のFF に<br>画像は全す<br>っています | <ul> <li>一</li> <li>一</li> <li>ー</li> <li>ー</li></ul> |

⑦コントロールセンター

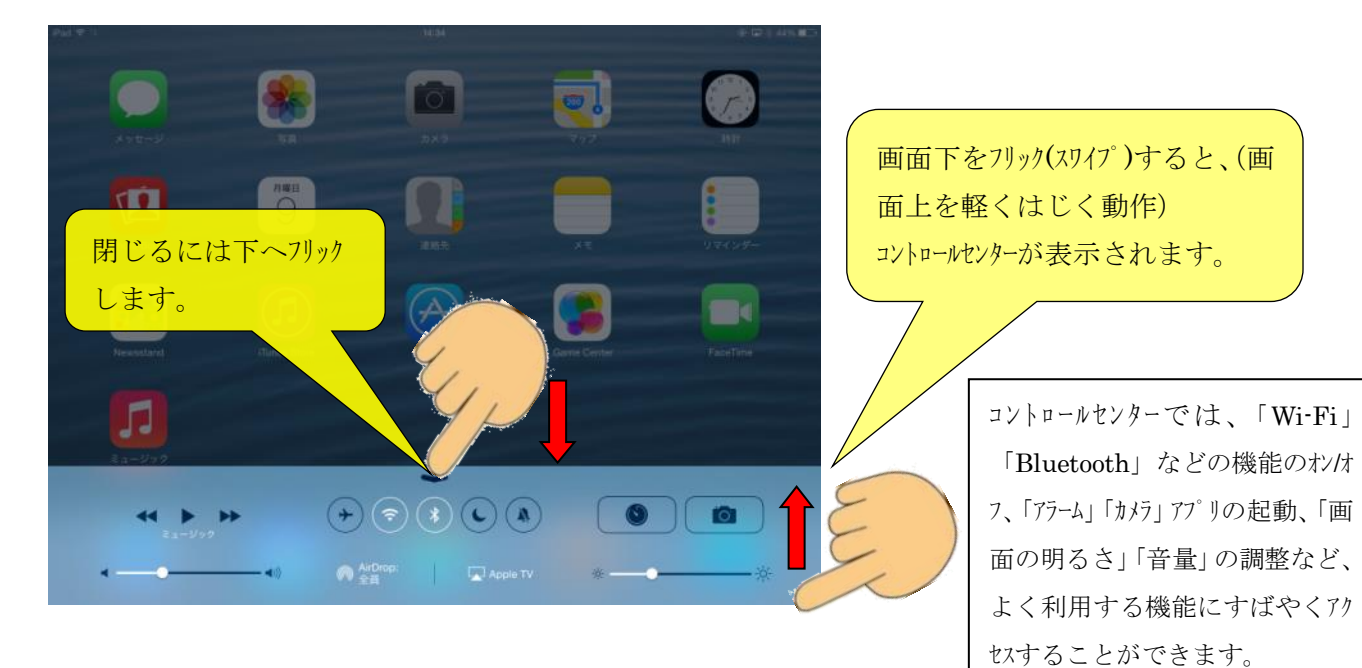

## (5) その他

# ①書くのが苦手・記憶することが苦手な人には

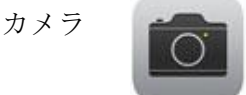

をタップします。

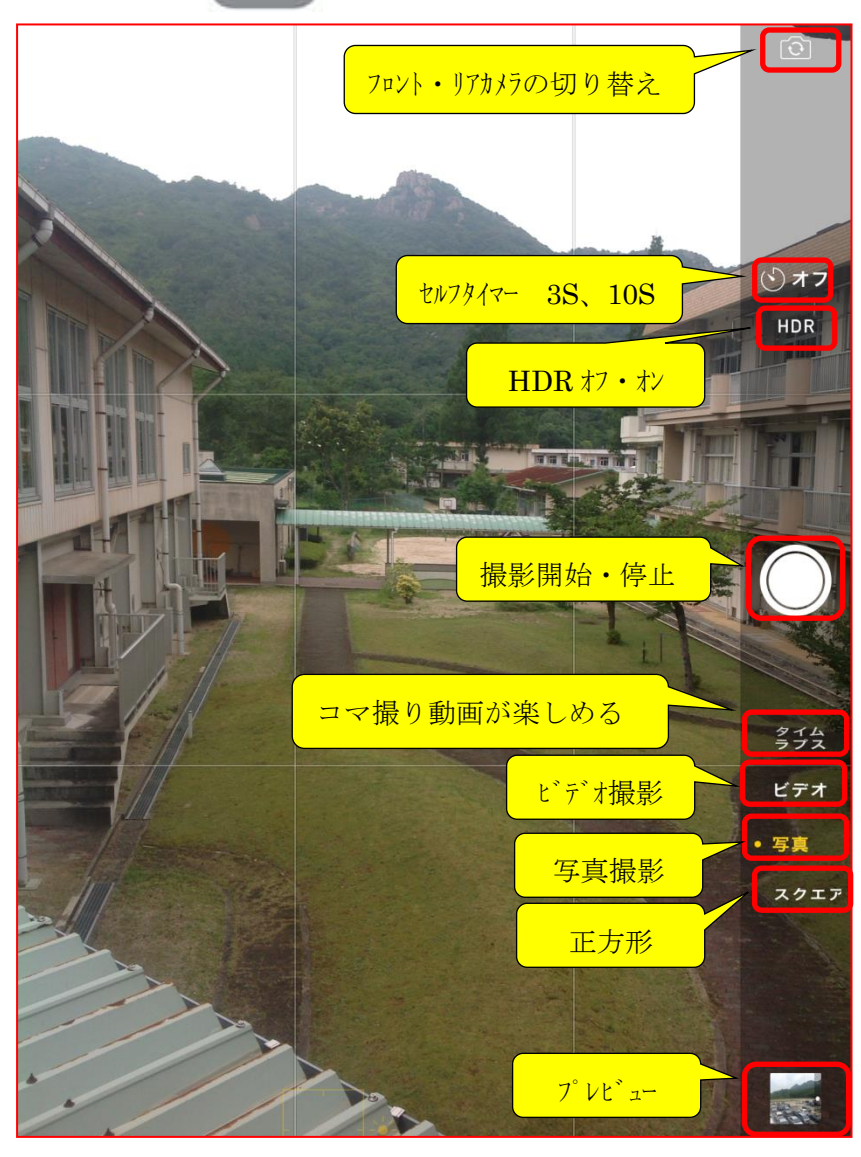

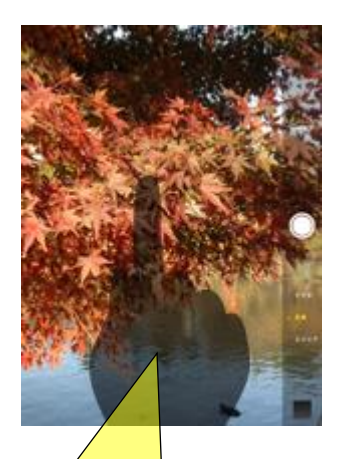

画面をタップすることでピ ント調節が可能です。

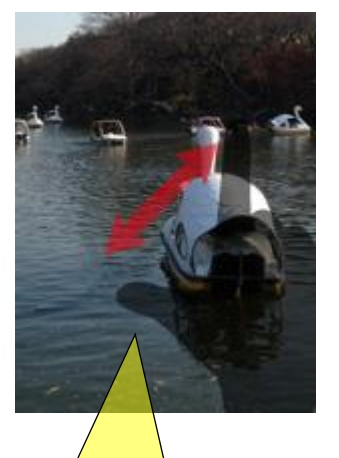

画面をピンチ操作するこ とで、デジタルズームをする ことができます。 カメラ フロント (手前) カメラとリア (後ろ) カメラどちらでも撮影できます ので、自分撮りや風景など簡 単に記録に残せます。 書くことが難しければカメラで さっと撮影できます。 ビデオ 先生の話まで記録したければ にデオ授業の内容が記憶する ことが苦手であれば、さっと その場でビデオ録画しておき ましょう。視覚と聴覚から振 り返ります。 また、作業、体育、音楽など

また、作業、体育、音楽などの教材作りにも簡単に利用出来ます!

タイムラプス

撮影コマ数を減らすことによっ て、長い時間の画をギュッと短 縮して動画にできるモード。

HDR(High Dynamic Range imaging)は、ダイナミックレンンジの広い 写真を撮るための合成機能です。 3段階の異なる露出の写真の良 い部分を、1枚の写真に合成する 機能です。より肉眼に近い撮影が できます。

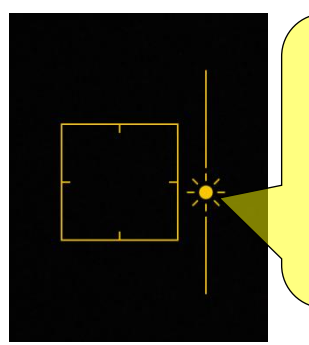

画面をタップし て ★を動か すと明るさ を調節でき ます。

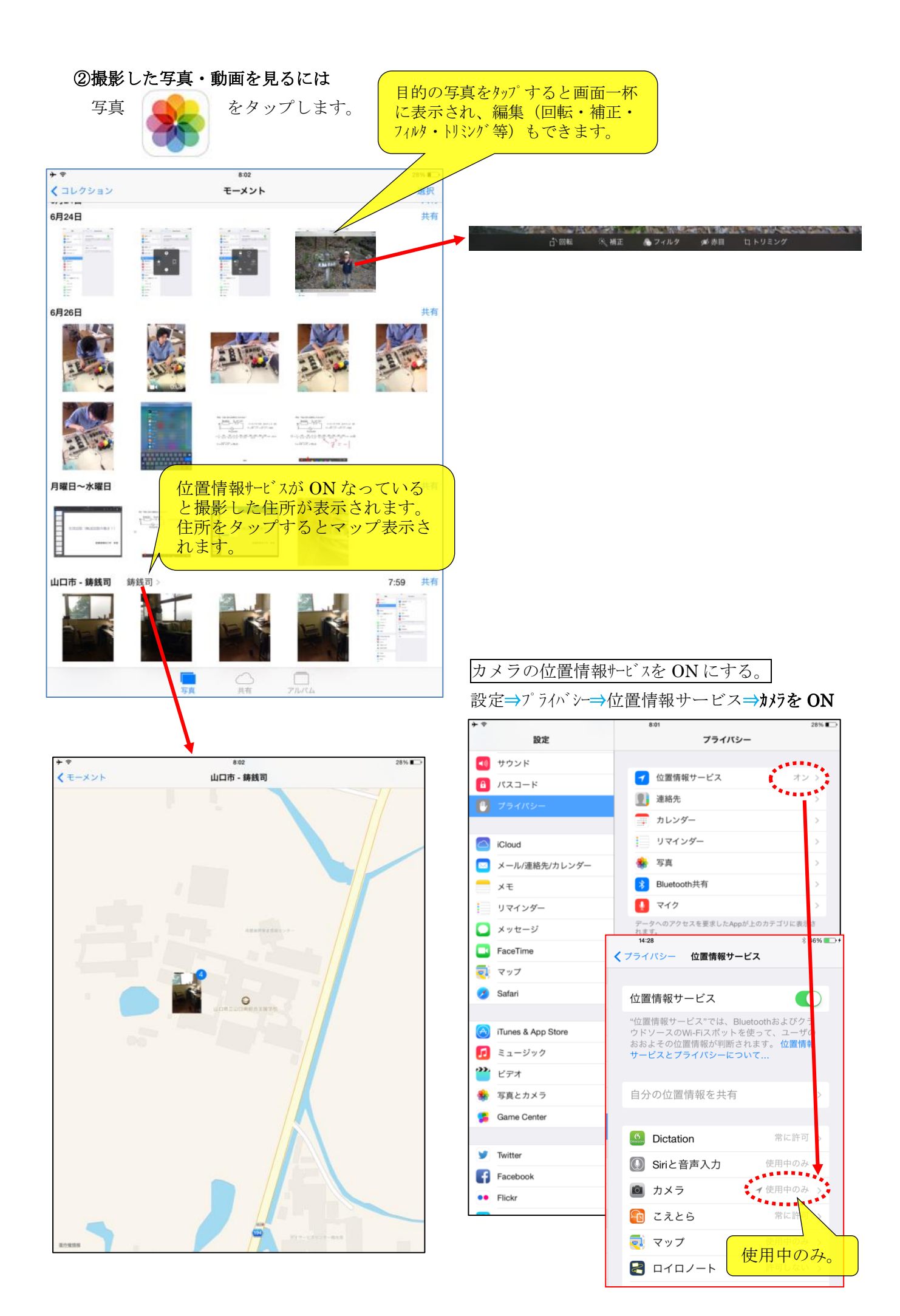

③AirDrop の使用方法

「AirDrop」は、近くにいる友達に写真やビデオ、連絡先などを無線で共有(送受信)できる機能です。 iOS7 以降を搭載した iPhone や iPod touch、iPad 間で、写真等のデータ/ファイルをやりとりするこ とが可能です。

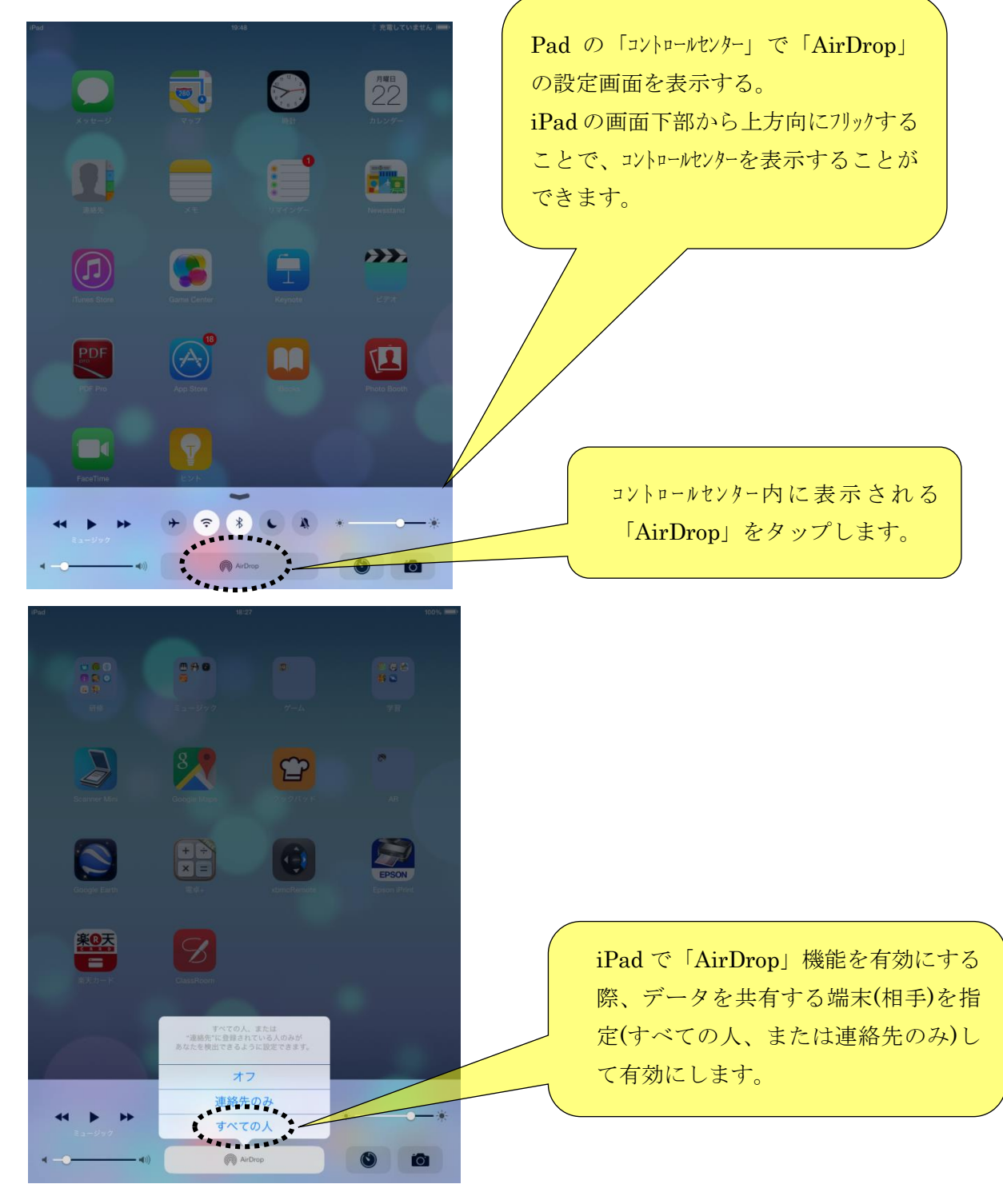

## 画像データを送信する例

写真アイコンをタップして、送信する画像を表示します。

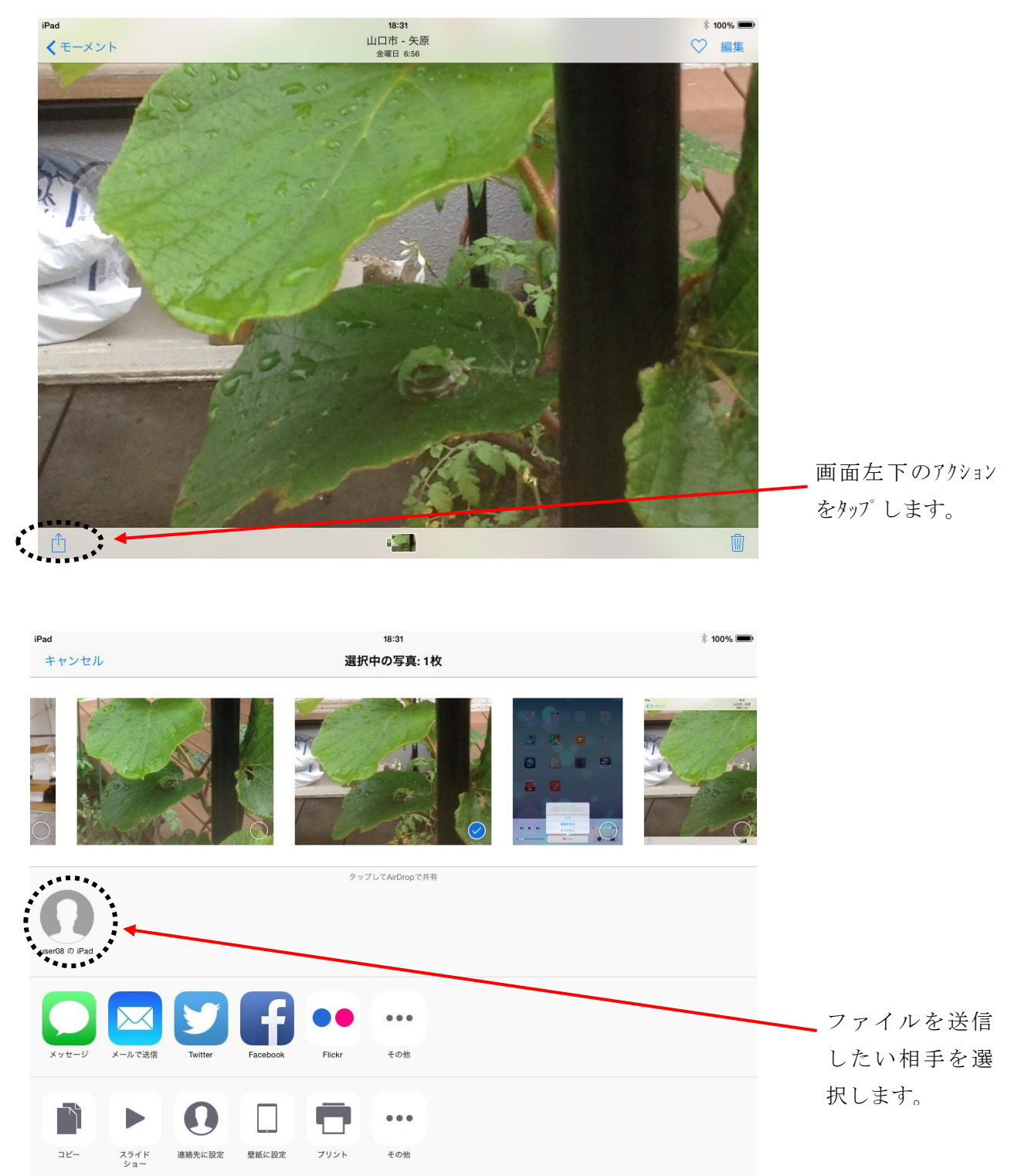

近くにいる友達が「AirDrop」で写真等のファイルを送信すると、画面上にファイル受信のメッセージが表示されます。「受け入れる」をタップすることで、ファイルを受信、端末内に保存することができます。

#### ④文字入力が苦手な人には

音声入力

| - 🕈                  |                                        |              |                           |                                                   |
|----------------------|----------------------------------------|--------------|---------------------------|---------------------------------------------------|
|                      | 11:19                                  | 充電していません 🔳 🕞 | 10:01                     | ∦ 充電していません 💷                                      |
| 設定                   | 一般                                     |              | く一般                       | Siri                                              |
| ▶ 機内モード              |                                        |              |                           |                                                   |
| Wi-Fi Buffalo-G-9580 | 情報                                     | >            | Siri                      |                                                   |
|                      | ソフトウェア・アップデート                          |              | ホームボダンを押し<br>離します。Siriとフ  | たままSine話しかけ、終わったらボタンを<br>「 <mark>イバシーについて…</mark> |
| > Didetootin >1 >    |                                        |              |                           |                                                   |
| 通知センター               | Siri                                   |              | "Hey Siri"を許可             |                                                   |
|                      | Spotlight検索                            |              | 電源に接続されてい<br>Siri"と話しかけるだ | るときはホームボタンを押さなくても"Hey<br>けでSiriを利用できます。           |
|                      | 文字サイズを変更                               | >            | 言語                        |                                                   |
|                      | アクセシビリティ                               | >            | 声の性別の                     | Nにすると Hey Sin                                     |
| 🔕 一般 👥 1             | マルイクスクロジースイン                           |              | 音声フィー 利                   | 話しかけるとSiriか」<br>用できます。#にする                        |
| 🛞 壁紙/明るさ             | マルナ ク ス ク 用 シ エ ス ナ ヤ<br>4本指または5本指の操作: |              | 自分の情報                     | xu >                                              |

スリープ状態からでも、"Hey Siri"と話しかけると Siri が起動

します。 Siriを止める時は "さよなら" と言います。

#### Siri で出来ることの例

・メモ

今日の課題はプリントとメモ、6月25日のメモを表示 、\*\*\*のメモを読み上げて 、 \*\*\*というメモに"美術館へ行く"と追加 。

・APP を開く

写真を開く 、 カメラを起動 、keynote を見る 等。

設定

画面をもっと明るくして、Bluetooth はわになっている?、Wi-Fi を有効にする、 Bluetooth をわにする、プライバシーの設定を見せて、機内モードをわたして。

・メールを送信、確認する

○○さんにメールを送って 、○○さんに旅行についてメール 、メールをチェック。

・カレンダーの予定を追加、変更、確認する

\*\*時に会議を設定 、午後3時からの会議を4時半に変更 、金曜日の予定は?。

・リマインダー

母に電話するのをリマインド、明日の朝6時に薬をのむこと、仕事のリマインダ-リストを見せて、 <u>・時計、アラーム、タイマー</u>

明日朝7時に起こして、午前6時半にアラームをセット、今日は何日?、 6時30分のアラームをオフにして、6時半のアラームを6時45分に変更、タイマーを表示、 10分タイマーをセット、タイマーを止めて。

・マップ

\*\*\*\*にはどうやって行けばいいの 、 \*\*から\*\*までのルートを教えて 、 \*\*の地図を表示して。 ・検索

山口市でレストランを探して、近くにコンビニはある?、\*\*\*を調べる、今日の天気は?、 \*\*\*の画像を探す、最新のニュースを教えて、オリオン座について教えて。 <u>・ミュージック</u>

これ何の曲? 、再生 、一時停止 、スキップ 、この曲を買う。 ・メッセージを送信する、読み上げる

\*\*\*\*さんにメッセージを送る 、 \*\*\*\*さんに遅れますというメッセージを送って 、もう一度読んで、 新着メッセージを読み上げて。

⑤時計

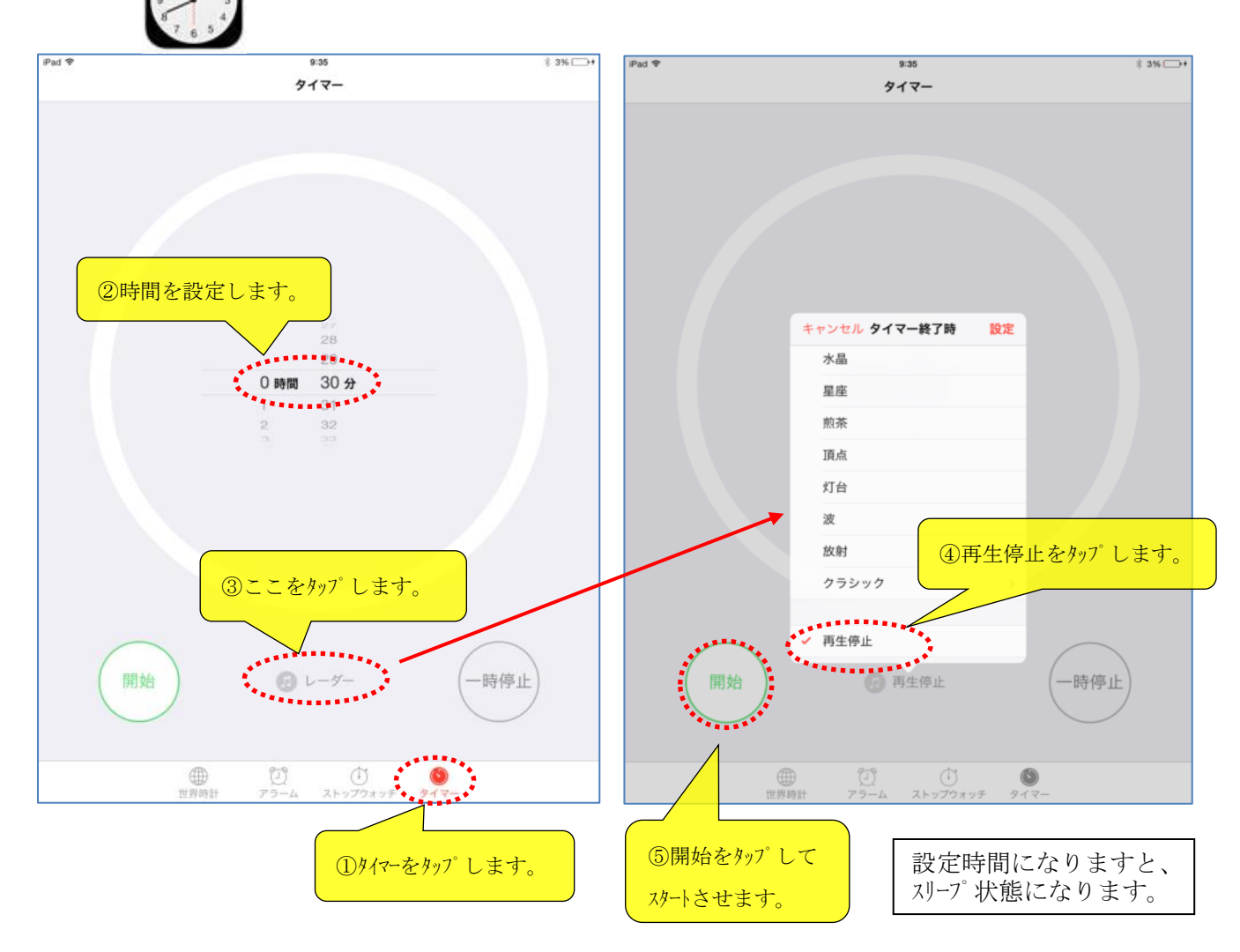